# **TOPAZ DeviceManager**

# Руководство пользователя

## Оглавление

| Вв        | едение                           | 3   |
|-----------|----------------------------------|-----|
| <u>1.</u> | Открытие устройств проекта       | . 3 |
| <u>2.</u> | Добавление системных устройств   | . 7 |
| <u>3.</u> | Конфигурирование протокола SYBUS | . 8 |
| <u>4.</u> | Реестр сигналов устройств        | 11  |

#### Введение

Данное программное обеспечение позволяет задавать шаблоны устройств для текущего проекта. Возможны несколько режимов работы: открытие устройств проекта, добавление системных устройств, режим администратора.

#### 1. Открытие устройств проекта

Для того чтобы отобразить все устройства проекта в менеджере устройств (Рисунок 1.1), необходимо на панели устройств нажать на кнопку Открыть менеджер устройств (иконка ).

| Менеджер системных устройств                                                                                                    |                                                              |                                  |                              |                            |                                       |                                                         | -1 - b 20                    | X                |
|----------------------------------------------------------------------------------------------------|--------------------------------------------------------------|----------------------------------|------------------------------|----------------------------|---------------------------------------|---------------------------------------------------------|------------------------------|------------------|
| 🚜 🔒 🤽 🖓 📾 🖷 🔿 🖛                                                                                                    |                                                              |                                  |                              |                            |                                       |                                                         |                              |                  |
|                                                                                                    | Строковый идентиф                                            | иктор HVD_EM3                    |                              |                            |                                       |                                                         |                              |                  |
| 4 🍇 Vendor-1                                                                                                    | Название                                                     | Контроллер пр                    | о <mark>исоед</mark> инения  | TOPAZ(ITDS)                | HVD3-EM3                              |                                                         |                              |                  |
| Figura-1 Sector 2 Bevice-3 Device-4                                                                                                    | Описание                                                     | Устройство вк<br>(3 ТИ) в трехфо | лючает в себ<br>азных трехпр | я функции п<br>оводных и ч | телесигнализации<br>етырехпроводных и | ′8 ТС), дискретного контроля<br>цепях переменного тока. | напряжения (КФ) и комплексно | го телеизмерения |
| <ul> <li>Япибл.Си Технолоджи</li> <li>Тич.Л.Си Технолоджи</li> <li>Тич.Л.Си Технолоджи</li> <li>МЭК-870-5-101:Мастер</li> <li>MODBUS-Seriak:Мастер</li> </ul> | Изображение                                                  |                                  |                              |                            |                                       |                                                         |                              |                  |
|                                                                                                    | Веб-сайт                                                     | http://plctech.n.                | ı/prod/kontrol               | ler-prisoedine             | eniya-topaz-itds-hvo                  | 13-em3.html                                             |                              |                  |
|                                                                                                    | Реестр сигналов                                              | МЭК-870-5-101:Мастер             | MODBUS-Ser                   | ial:Мастер                 | <b>D</b>                              | r                                                       | MOK 870 5 101-M              | MODBUE Car A     |
|                                                                                                    | 1 0                                                          | пазвание                         | D                            | Пини                       | псевдоним                             | сдиницы измерения                                       | M3K-670-3-101:Macrep         | WODBUS-Ser       |
|                                                                                                    | 2 Дискретный вход                                            | .2                               | D                            | Дискрет                    | DI2                                   |                                                         | Да                           | <u>да</u><br>Да  |
|                                                                                                    | 2 Дискретный вход                                            | 12                               | D                            | Дискрет                    | DIS                                   |                                                         | <u>да</u>                    |                  |
|                                                                                                    | <ol> <li>дискретный вход</li> <li>Дискретный вход</li> </ol> | 4                                | D                            | Лискрет                    | DIA                                   |                                                         | Да                           | Да               |
|                                                                                                    | <ol> <li>Дискретный вход</li> <li>Лискретный вход</li> </ol> | 5                                | D                            | Лискрет                    | DIS                                   |                                                         | /la                          | Да               |
|                                                                                                    | 6 Лискретный вход                                            | 6                                | D                            | Лискрет                    | DIG                                   |                                                         | Ла                           | Ла               |
|                                                                                                    | 7 Лискретный вход                                            | 7                                | D                            | Лискрет                    | DIZ                                   |                                                         | Ла                           | Ла               |
|                                                                                                    | 8 Дискретный вход                                            | 18                               | D                            | Дискрет                    | DIS                                   |                                                         | Да                           | Да               |
|                                                                                                    | 9 Разрешение ТУ                                              | -                                | D                            | Дискрет                    | EnRC                                  |                                                         | Да                           | Да               |
|                                                                                                    | 10 Наличие напряж                                            | ения фаза А                      | D                            | Дискрет                    | DI Ua                                 |                                                         | Да                           | Да               |
|                                                                                                    | 11 Наличие напряж                                            | ения фаза В                      | D                            | Дискрет                    | DI Ub                                 |                                                         | Да                           | Да               |
|                                                                                                    | 12 Наличие напряж                                            | ения фаза С                      | D                            | Дискрет                    | _<br>DI_Uc                            |                                                         | Да                           | Да               |
|                                                                                                    | 13 Макс. напряж. ф                                           | азы А                            | D                            | Дискрет                    | maxUa                                 |                                                         | Да                           | Да               |
|                                                                                                    | 14 Мин. напряж. фа                                           | зы А                             | D                            | Дискрет                    | minUa                                 |                                                         | Да                           | Да               |
|                                                                                                    | 15 Макс. напряж. ф                                           | азы В                            | D                            | Дискрет                    | maxUb                                 |                                                         | Да                           | Да               |
|                                                                                                    | 16 Мин. напряж. фа                                           | зы В                             | D                            | Дискрет                    | minUb                                 |                                                         | Да                           | Да               |
|                                                                                                    | 17 Макс. напряж. ф                                           | азы С                            | D                            | Дискрет                    | maxUc                                 |                                                         | Да                           | Да               |
|                                                                                                    | 18 Мин. напряж. фа                                           | вы С                             | D                            | Дискрет                    | minUc                                 |                                                         | Да                           | Да –             |
|                                                                                                    |                                                              |                                  |                              | 11                         | п                                     |                                                         |                              | F                |
|                                                                                                    | Выбранный узел: Пи                                           | ЭлСи Технолоджи/HVD_E            | M3                           |                            |                                       |                                                         |                              |                  |

Рисунок 1.1. Внешний вид менеджера устройств с открытыми устройствами проекта

В дереве, аналогично панели устройств, отображается дерево устройств, сгруппированное по производителям. В менеджере проектов дерево устройств дополнено описательной информацией, а также, отображает свойства каждого протокола. Свойства протокола содержат значения по умолчанию. После изменения значения свойства, оно выделяется жирным шрифтом. Для сброса значения к первоначальному нужно кликнуть правой клавишей мыши по свойству и выбрать пункт «Восстановить значение по

#### умолчанию».

Для изменения имени устройства, производителя, а также их описаний необходимо дважды щелкнуть на соответствующем поле, после чего появится курсор с возможностью ввода. После завершения ввода нажать клавишу **Enter** или произвести щелчок мыши за пределами поля ввода.

Изменение каких-либо свойств системных устройств невозможно.

В таблице 1 представлено назначение кнопок менеджера устройств. Недоступные для выбранного узла дерева кнопки становятся неактивными.

| №<br>п/п | Кнопка                           | Описание                                                                                    |  |  |
|----------|----------------------------------|---------------------------------------------------------------------------------------------|--|--|
| 1        | Сохранить                        | Сохранить изменения в менеджере устройств                                                   |  |  |
| 2        | Добавить<br>производителя        | Открыть окно для создания нового производителя (см. рис. 3.31)                              |  |  |
| 3        | Удалить производителя            | Удалить выбранного производителя                                                            |  |  |
| 4        | Добавить устройство              | Открыть окно для создания нового шаблона<br>устройства на узле производителя (см.рис. 3.32) |  |  |
| 5        | Удалить устройство               | Удалить выбранное устройство                                                                |  |  |
| 6        | Добавить драйвер 📑               | Открыть окно для добавления протокола (см. рис. 3.33)                                       |  |  |
| 7        | Удалить драйвер 📑                | Удалить выбранный драйвер                                                                   |  |  |
| 8        | Свернуть                         | Сворачивает все узлы дерева                                                                 |  |  |
| 9        | Развернуть                       | Разворачивает все узлы дерева                                                               |  |  |
| 10       | Добавить системное<br>устройство | Открыть окно добавления системного устройства в проект                                      |  |  |

Таблица 1. Назначение кнопок панели менеджера устройств

В таблице 2 представлены варианты контекстного меню при работе с деревом проекта в менеджере устройств.

| Таблица 2 | . Контекстное м | еню менеджера | устройств |
|-----------|-----------------|---------------|-----------|
|-----------|-----------------|---------------|-----------|

| №<br>п/п | Тип выбранного узла         | Изображение контекстного меню                                                                                                    |  |  |
|----------|-----------------------------|----------------------------------------------------------------------------------------------------|--|--|
| 1        | Системный производитель 🛛 将 | Добавить устройство         Добавить устройство         Сортировать по возрастанию         Сортировать по убыванию         Удалить производителя                                                         |  |  |
| 2        | Обычный производитель 🏼 🎎   | <ul> <li>Изменить имя производителя</li> <li>Добавить устройство</li> <li>Сортировать по возрастанию</li> <li>Сортировать по убыванию</li> <li>Добавить группу</li> <li>Удалить производителя</li> </ul> |  |  |
| 3        | Системное устройство        | Сортировать по возрастанию           Сортировать по убыванию           Удалить устройство                                                                                                    |  |  |

| 4 | Обычное устройство             |          | <ul> <li>Изменить имя устройства<br/>Добавить драйвер</li> <li>Сортировать по возрастанию</li> <li>Сортировать по убыванию</li> <li>Создать группу</li> <li>Клонировать устройство</li> <li>Удалить устройство</li> </ul> |
|---|--------------------------------|----------|----------------------------------------------------------------------------------------------------|
| 5 | Драйвер обычного<br>устройства | <b>(</b> | Ала         Сортировать по возрастанию           Кала         Сортировать по убыванию           Э         Удалить драйвер                                                                                                 |
| 6 | Группа устройств               |          | Добавить устройство         Добавить группу         Свойства группу         Разгруппировать         Удалить группу         Удалить группу         Сортировать по возрастанию         Гортировать по убыванию              |

При создании нового производителя задается имя производителя и краткое описание.

| 📕 Новый производ  | итель оборудования |
|-------------------|--------------------|
| Имя производителя |                    |
| Описание          |                    |
|                   |                    |
|                   |                    |
|                   |                    |
|                   |                    |
|                   |                    |
|                   |                    |
|                   |                    |
|                   | Добавить Отмена    |

Рисунок 1.2. Внешний вид окна для добавления нового производителя

При создании нового устройства задается имя устройства, краткое описание, а также протокол (драйвер) по которому можно получать данные с этого устройства. Поскольку одно устройство может поддерживать несколько протоколов передачи данных, то имеется возможность добавление протокола на уже созданное устройство (Рисунок 1.3). При использовании в проекте шаблона устройства с несколькими протоколами передачи данных тип драйвера определяется магистралью, на которой «висит» данное устройство.

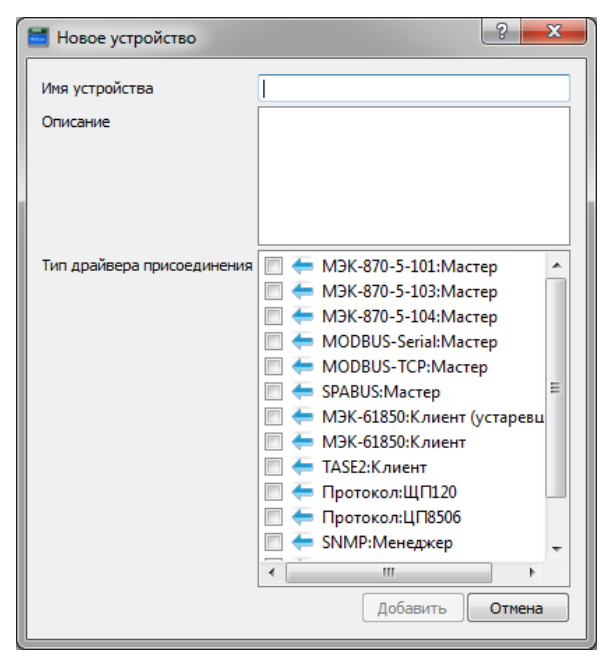

Рисунок 1.3. Внешний вид окна для добавления нового производителя

| 📑 Новый драйвер прис  | оединения                                                                                                    | x |
|-----------------------|----------------------------------------------------------------------------------------------------|---|
| Драйвер присоединения | <ul> <li>МЭК-870-5-101:Мастер</li> <li>МЭК-870-5-103:Мастер</li> <li>МЭК-870-5-104:Мастер</li> <li>МОDBUS-Serial:Мастер</li> <li>МОDBUS-TCP:Мастер</li> <li>SPABUS:Мастер</li> <li>МЭК-61850:Клиент (устаревший)</li> <li>МЭК-61850:Клиент</li> <li>МЭК-61850:Клиент</li> <li>ТАSE2:Клиент</li> <li>Протокол:ЩП120</li> <li>Протокол:ЦП8506</li> <li>SNMP:Менеджер</li> <li>SYBUS:Мастер 2</li> </ul> |   |
|                       | Добавить Отмена                                                                                                    |   |

Рисунок 1.4. Внешний вид окна для добавления протокола

При нажатии на панели устройств кнопки «Настройки протокола», иконка , и выбранном узле протокола в менеджере устройств отобразиться информация для данного узла (Рисунок 1.5). То же справедливо и для узла устройства или производителя.

| Настройки протокола 'MODBUS_SERIAL_S' – 🗆 🗙 |          |                                                                  |   |  |  |  |
|---------------------------------------------|----------|------------------------------------------------------------------|---|--|--|--|
|                                             |          |                                                                  | Ľ |  |  |  |
| Имя                                         | Значение | Описание                                                         |   |  |  |  |
| S MODBUS_SERIAL_S                           |          | MODBUS-Serial:Слейв                                              |   |  |  |  |
| 🗐 B1                                        | 1        | Код функции (dec) отдачи дискретов                               |   |  |  |  |
| 🗐 B2                                        | 3        | Код функции (dec) отдачи аналогов                                |   |  |  |  |
| 🗐 B3                                        | 3        | Код функции (dec) отдачи счетчиков                               |   |  |  |  |
| 🗐 B4                                        | 5        | Код функции (dec) приема телеуправлений                          |   |  |  |  |
| 🗐 B5                                        | 15       | Код функции (dec) приема дискретов                               |   |  |  |  |
| 🗐 B6                                        | 16       | Код функции (dec) приема аналогов                                |   |  |  |  |
| 🗐 B7                                        | 16       | Код функции (dec) приема счетчиков                               |   |  |  |  |
| 🗐 A1                                        | -1       | Настройка протокола: Адрес станции (КП)                          |   |  |  |  |
| 🗐 A2                                        | RTU      | Настройка протокола: Тип протокола "Modbus": 0 - RTU, 1 - ASCII  |   |  |  |  |
| 🗐 A3                                        | 0        | Настройка протокола: Таймаут задержки старта, с                  |   |  |  |  |
| 🗐 A4                                        | 0        | Настройка протокола: PARMs: общая параметризация компонента      |   |  |  |  |
| 🗐 A5                                        | false    | Настройка протокола: Разрешить запись в log-файл,0 - нет, 1 - да |   |  |  |  |

Рисунок 1.5. Внешний вид менеджера устройств при просмотре свойств протокола

### 2. Добавление системных устройств

Системные устройства – такие устройства, которые были определены заранее и поставляются вместе с дистрибутивом программы.

Для того чтобы, чтобы добавить в проект системные устройства (2.1), необходимо нажать на панели устройств на кнопку «Добавить системные устройства», иконка Устройства, которые уже добавлены в проект становятся неактивными.

| 🔚 Создани | е группы устройств |
|-----------|--------------------|
| Название  | Группа-1           |
| Описание  |                    |
|           |                    |
|           |                    |
|           |                    |
|           |                    |
|           |                    |
|           |                    |
|           | ОК Отмена          |

Рисунок 2.1. Внешний вид диалога изменения свойств группы

Для расформирования группы устройств, необходимо выделить группу и в контекстном меню выбрать пункт **Разгруппировать**.

Для удаления группы и всех входящих в нее устройств, необходимо выделить группу и в контекстном меню выбрать пункт <u>Удалить группу</u>.

# 3. Конфигурирование протокола SYBUS

При конфигурировании протокола «SYBUS» доступны дополнительные параметры конфигурирования, перечень которых зависит от типа модуля. Для изменения типа модуля в перечне параметров протокола нужно изменить параметр «Тип модуля» (Рисунок 3.2).

| Тип драйв   | ера присоединения                                                        | SYBUS_SERIAL_M |                                   |  |  |
|-------------|--------------------------------------------------------------------------|----------------|-----------------------------------|--|--|
| Название    |                                                                          | SYBUS:Macmep 2 |                                   |  |  |
| Имя         | Значение                                                                 |                |                                   |  |  |
| 🗐 A2        | 1000                                                                     |                | Минимальное время в миллисекундо  |  |  |
| 🗐 A3        | 10                                                                       |                | Время в секундах между опросами у |  |  |
| 🗐 A4        | A4 5                                                                     |                | Максимальное количество попыто    |  |  |
| 🗐 A5        | 0                                                                        |                | Параметризация (PARMs) onpoca y   |  |  |
| 🗐 A6        | AIN16-I20                                                                | -              | Тип модуля (табл. Устройства)     |  |  |
| 🗐 A7        | AIN16-120                                                                | ^              | Признак необходимости инициализ   |  |  |
| <b>■</b> A8 | DIN16-xx<br>DIN16C-xx<br>DOUT8-T220<br>DOUT8-R07<br>EM3<br>EM3-M<br>RTU2 |                | Зарезервированно для дальнейшего  |  |  |
|             | RTU3                                                                     | ~              |                                   |  |  |

Рисунок 3.1. Пример изменения типа модуля для протокола SYBUS

На рисунках 3.1-3.10 показан пользовательский интерфейс с дополнительными параметрами конфигурирования.

| Тип  | канала: |            |            |           |
|------|---------|------------|------------|-----------|
|      | AIN-120 | DIN        | DOUT       | исключить |
| BCE: | ۲       | $\bigcirc$ | $\bigcirc$ | $\odot$   |
| 1:   | ۲       | $\bigcirc$ | $\bigcirc$ | $\odot$   |
| 2:   | ۲       | $\bigcirc$ | $\bigcirc$ | $\odot$   |
| 3:   | ۲       | $\bigcirc$ | $\bigcirc$ | $\odot$   |
| 4:   | ۲       | $\bigcirc$ | $\bigcirc$ | $\odot$   |
| 5:   | ۲       | $\bigcirc$ | $\bigcirc$ | $\odot$   |
| 6:   | ۲       | $\bigcirc$ | $\bigcirc$ | $\odot$   |
| 7:   | ۲       | $\bigcirc$ | $\bigcirc$ | $\odot$   |
| 8:   | ۲       | $\bigcirc$ | $\bigcirc$ | $\odot$   |
| 9:   | ۲       | $\bigcirc$ | $\bigcirc$ | $\odot$   |
| 10:  | ۲       | $\bigcirc$ | $\bigcirc$ | $\odot$   |
| 11:  | ۲       | $\bigcirc$ | $\bigcirc$ | $\odot$   |
| 12:  | ۲       | $\bigcirc$ | $\bigcirc$ | $\odot$   |
| 13:  | ۲       | $\bigcirc$ | $\bigcirc$ | $\odot$   |
| 14:  | ۲       | $\bigcirc$ | $\bigcirc$ | $\odot$   |
| 15:  | ۲       | $\bigcirc$ | $\bigcirc$ | $\odot$   |
| 16:  | ۲       | $\bigcirc$ | $\bigcirc$ | $\odot$   |

Рисунок 3.2. Дополнительные параметры конфигурирования SYBUS для AIN16-I20

| Время       | Время обработки канала (мс): 🛛 🛛 💌 |            |            |           |  |  |  |  |  |
|-------------|------------------------------------|------------|------------|-----------|--|--|--|--|--|
| Тип канала: |                                    |            |            |           |  |  |  |  |  |
|             | 0-20 мА                            | 0-10 B     | 0-5 мА     | исключить |  |  |  |  |  |
| все:        | ۲                                  | $\odot$    | $\bigcirc$ | $\odot$   |  |  |  |  |  |
| 1:          | ۲                                  | $\bigcirc$ | $\bigcirc$ | $\odot$   |  |  |  |  |  |
| 2:          | ۲                                  | $\bigcirc$ | $\bigcirc$ | $\odot$   |  |  |  |  |  |
| 3:          | ۲                                  | $\bigcirc$ | $\bigcirc$ | $\odot$   |  |  |  |  |  |
| 4:          | ۲                                  | $\bigcirc$ | $\bigcirc$ | $\odot$   |  |  |  |  |  |
| 5:          | ۲                                  | $\bigcirc$ | $\bigcirc$ | $\odot$   |  |  |  |  |  |
| 6:          | ۲                                  | $\bigcirc$ | $\bigcirc$ | $\odot$   |  |  |  |  |  |
| 7:          | ۲                                  | $\odot$    | $\odot$    | $\odot$   |  |  |  |  |  |
| 8:          | ۲                                  | $\odot$    | $\odot$    | $\odot$   |  |  |  |  |  |
|             |                                    |            |            |           |  |  |  |  |  |

Рисунок 3.3. Дополнительные параметры конфигурирования SYBUS для AIN8-I20

| 🔶 Определена поль    | зователем       | -          |        |                         |
|----------------------|-----------------|------------|--------|-------------------------|
|                      |                 |            | пазнач | ение канал              |
| Границы:             |                 |            | PCO.   |                         |
| обрыв "0"            | "1"             | к.з.       | 1:     |                         |
| нет -0.2 3.0         | 6.4 25.4        | нет        | 2:     | <pre></pre>             |
|                      |                 |            | 3:     | $\circ$ $\circ$ $\circ$ |
| Первичная обработка: |                 |            | 4:     | 000                     |
| дребезг              | Счетчик др      | ебезга (мс | 5:     | 0 0 0                   |
| 问 интеграл           | 40.00           |            | 6:     | 000                     |
| 🕥 контроль шлейфа    |                 |            | 7:     | 0 0                     |
|                      |                 | _          | 8:     | 000                     |
| Значение интеграла:  | Значение АЦ     |            | 9:     | 000                     |
| 🕘 знаковое           | 🔘 знаковое      |            | 10:    |                         |
| абсолютное           | абсолютное      |            | 11:    |                         |
|                      | считать им      | пульсы     | 12;    |                         |
| Разсность каналов:   | архивирова      | ть         | 14.    |                         |
| участвует в разности | измерать и      | ACTOTA     | 15:    | 000                     |
| базовый 1            | Макс период (м  | c).        | 16:    | 000                     |
| базовый 2            | Пакса период (и | c).        |        |                         |
|                      |                 |            |        |                         |

Рисунок 3.4. Дополнительные параметры конфигурирования SYBUS для DIN16-xx/ DIN16C-xx

| 📝 Версия ПО модуля 1.40 и выше |  |  |  |  |  |  |
|--------------------------------|--|--|--|--|--|--|
| режим работы:                  |  |  |  |  |  |  |
| пофазный                       |  |  |  |  |  |  |
| 🔘 суммарный                    |  |  |  |  |  |  |
|                                |  |  |  |  |  |  |

Рисунок 3.5. Дополнительные параметры конфигурирования SYBUS для EM3/EM3-M

| Версия ПО модуля:<br>1.06 и ниже<br>1.07-1.10<br>1.07-1.10<br>1.11 и выше<br>База счетчика дребезга (1-170 мсек):<br>10<br>Порог тока срабатывания (0,1-6А):<br>5.000<br>Время защиты (0-99,99 сек):<br>30.000<br>Козффициент возврата по току (0,05-0,9<br>30.000                                                                     |                 |                            |
|----------------------------------------------------------------------------------------------------|-----------------|----------------------------|
| <ul> <li>1.06 и ниже</li> <li>1.07-1.10</li> <li>1.11 и выше</li> </ul> База счетчика дребезга (1-170 мсек): <ul> <li>10</li> </ul> Порог тока срабатывания (0,1-6А): <ul> <li>5.000</li> </ul> Время защиты (0-99,99 сек): <ul> <li>30.000</li> </ul> Коэффициент возврата по току (0,05-0,9 <ul> <li>30.000</li> </ul>               | Версия ПО модул | ля:                        |
| <ul> <li>1.07-1.10</li> <li>1.11 и выше</li> <li>База счетчика дребезга (1-170 мсек):</li> <li>10</li> <li>Порог тока срабатывания (0,1-6А):</li> <li>5.000</li> <li>Время защиты (0-99,99 сек):</li> <li>30.000</li> <li>Козффициент возврата по току (0,05-0,9</li> <li>30.000</li> </ul>                                            | 🔘 1.06 и ниже   |                            |
| <ul> <li> <ul> <li>1.11 и выше</li> </ul> </li> <li>База счетчика дребезга (1-170 мсек):         <ul> <li>10</li> <li>Порог тока срабатывания (0,1-6А):</li> <li>5.000</li> </ul> </li> <li>Время защиты (0-99,99 сек):         <ul> <li>30.000</li> <li>Коэффициент возврата по току (0,05-0,9</li> <li>30.000</li> </ul> </li> </ul> | 1.07-1.10       |                            |
| База счетчика дребезга (1-170 мсек):<br>10<br>Порог тока срабатывания (0,1-6А):<br>5.000<br>Время защиты (0-99,99 сек):<br>30.000<br>Козффициент возврата по току (0,05-0,9<br>30.000                                                                                                    | 1.11 и выше     |                            |
| 10<br>Порог тока срабатывания (0,1-6А):<br>5.000<br>Время защиты (0-99,99 сек):<br>30.000<br>Козффициент возврата по току (0,05-0,9<br>30.000                                                                                                    | База счетчика д | ребезга (1-170 мсек):      |
| Порог тока срабатывания (0,1-6А):<br>5.000<br>Время защиты (0-99,99 сек):<br>30.000<br>Коэффициент возврата по току (0,05-0,9<br>30.000                                                                                                    | 10              | ]                          |
| 5.000<br>Время защиты (0-99,99 сек):<br>30.000<br>Коэффициент возврата по току (0,05-0,9<br>30.000                                                                                                    | Порог тока сраб | атывания (0,1-6А):         |
| Время защиты (0-99,99 сек):<br>30.000<br>Коэффициент возврата по току (0,05-0,9<br>30.000                                                                                                    | 5.000           |                            |
| 30.000<br>Коэффициент возврата по току (0,05-0,9<br>30.000                                                                                                    | Время защиты (( | 0-99,99 сек):              |
| Коэффициент возврата по току (0,05-0,9<br>30.000                                                                                                    | 30.000          |                            |
| 30.000                                                                                                    | Коэффициент во  | зврата по току (0,05-0,99) |
|                                                                                                    | 30.000          | ]                          |
|                                                                                                    | 30.000          | m                          |

Рисунок 3.6. Дополнительные параметры конфигурирования SYBUS для RTU3

| Заводские установки         |                                           | -                                                          |                 |                                  |                                     |                                        | _                 |
|-----------------------------|-------------------------------------------|------------------------------------------------------------|-----------------|----------------------------------|-------------------------------------|----------------------------------------|-------------------|
| Канал / Событие             | База счетчика<br>дребезга<br>(1-65535 мс) | Сторожевой<br>таймер обработки<br>дребезга<br>(1-65535 мс) | Вести<br>архивы | Ток<br>срабатывания<br>(0-7,5 А) | Время<br>срабатывания<br>(0-60 сек) | Коэффициент<br>возврата<br>(0,1-0,999) | Режим работы      |
| канал DI1                   | 20                                        | 40                                                         | <b>V</b>        |                                  |                                     |                                        |                   |
| канал DI2                   | 20                                        | 40                                                         |                 |                                  |                                     |                                        |                   |
| канал DI3                   | 20                                        | 40                                                         | <b>V</b>        |                                  |                                     |                                        |                   |
| канал DI4                   | 20                                        | 40                                                         | <b>V</b>        |                                  |                                     |                                        |                   |
| канал DI5                   | 20                                        | 40                                                         | <b>V</b>        |                                  |                                     |                                        |                   |
| канал DI6                   | 20                                        | 40                                                         | <b>V</b>        |                                  |                                     |                                        |                   |
| канал DI7                   | 20                                        | 40                                                         | <b>V</b>        |                                  |                                     |                                        |                   |
| канал DI8                   | 20                                        | 40                                                         |                 |                                  |                                     |                                        |                   |
| наличие/отсутствие Ua       |                                           |                                                            | <b>V</b>        |                                  |                                     |                                        |                   |
| наличие/отсутствие Ub       |                                           |                                                            | <b>V</b>        |                                  |                                     |                                        |                   |
| наличие/отсутствие Uc       |                                           |                                                            |                 |                                  |                                     |                                        |                   |
| чередование фаз             |                                           |                                                            | <b>V</b>        |                                  |                                     |                                        |                   |
| МТЗ фаза А                  |                                           |                                                            | <b>V</b>        |                                  |                                     |                                        |                   |
| МТЗ фаза В                  |                                           |                                                            |                 |                                  |                                     |                                        |                   |
| МТЗ фаза С                  |                                           |                                                            | <b>V</b>        |                                  |                                     |                                        |                   |
| максимальная токовая защита |                                           |                                                            |                 | 5.000                            | 2.000                               | 0.900                                  |                   |
| канал DO3                   |                                           |                                                            |                 |                                  |                                     |                                        | Независимый выход |

Рисунок 3.7. Дополнительные параметры конфигурирования SYBUS для RTU3-М

| Время  | Время обработки канала (мс): 80 💌 |            |            |           |  |  |  |  |  |  |
|--------|-----------------------------------|------------|------------|-----------|--|--|--|--|--|--|
| -Тип н | Тип канала:                       |            |            |           |  |  |  |  |  |  |
|        | 0-20 мА                           | 0-10 B     | 0-5 мА     | исключить |  |  |  |  |  |  |
| BC6:   | ۲                                 | $\odot$    | $\bigcirc$ | $\odot$   |  |  |  |  |  |  |
| 1:     | ۲                                 | $\odot$    | $\bigcirc$ | $\odot$   |  |  |  |  |  |  |
| 2:     | ۲                                 | $\odot$    | $\bigcirc$ | $\odot$   |  |  |  |  |  |  |
| 3:     | ۲                                 | $\odot$    | $\bigcirc$ | $\odot$   |  |  |  |  |  |  |
| 4:     | ۲                                 | $\odot$    | $\bigcirc$ | $\odot$   |  |  |  |  |  |  |
| 5:     | ۲                                 | $\bigcirc$ | $\bigcirc$ | $\odot$   |  |  |  |  |  |  |
| 6:     | ۲                                 | $\bigcirc$ | $\bigcirc$ | $\odot$   |  |  |  |  |  |  |
| 7:     | ۲                                 | $\bigcirc$ | $\bigcirc$ | $\odot$   |  |  |  |  |  |  |
| 8:     | ۲                                 | $\bigcirc$ | $\bigcirc$ | $\odot$   |  |  |  |  |  |  |
|        |                                   |            |            |           |  |  |  |  |  |  |

Рисунок 3.8. Дополнительные параметры конфигурирования SYBUS для T-AIN8-I20

| Заводоче установки Версия ПО модуля 115 и выше     |                                                         |          |          |          |          |          |          |          |                                              |
|----------------------------------------------------|---------------------------------------------------------|----------|----------|----------|----------|----------|----------|----------|----------------------------------------------|
|                                                    | Канал                                                   |          |          |          |          |          |          |          |                                              |
| Параметры                                          | Параметры DI1 DI2 DI3 DI4 DI5 DI6 DI7 DI8 Присоединение |          |          |          |          |          |          |          | Присоединение                                |
| Сторожевой таймер обработки дребезга (1-255 мс)    | 30                                                      | 30       | 30       | 30       | 30       | 30       | 30       | 30       |                                              |
| База счетчика дребезга (1-255 мс)                  | 20                                                      | 20       | 20       | 20       | 20       | 20       | 20       | 20       |                                              |
| Максимальный период измерения частоты (1-65535 мс) | 100                                                     | 100      | 100      | 100      | 100      | 100      | 100      | 100      |                                              |
| Минимальное время измерения частоты (1-65535 мс)   | 1000                                                    | 1000     | 1000     | 1000     | 1000     | 1000     | 1000     | 1000     |                                              |
| Архивировать                                       | <b>V</b>                                                | <b>V</b> | <b>V</b> | <b>V</b> | <b>V</b> | <b>V</b> | <b>V</b> | <b>V</b> |                                              |
| Режим работы по каналу присоединения               |                                                         |          |          |          |          |          |          |          | Режим T-CS3D8, команды: Вкл/Откл + РФ/Тест 🔻 |

Рисунок 3.9. Дополнительные параметры конфигурирования SYBUS для T-CS3D8

| Параметры                               | Параметры                                                                                                    |
|-----------------------------------------|----------------------------------------------------------------------------------------------------|
| диапазон измерения тока (А)             | 0 - 1 0 - 0,25 0 - 0,063                                                                                                    |
| режим дискретного выхода 1              | <ul> <li>диспетчерский ТУ</li> <li>напряжение фаз</li> <li>индикация чередования фаз</li> <li>индикация МТЗ</li> <li>индикация ОЗЗ</li> </ul> |
| режим дискретного выхода 2              | <ul> <li>диспетчерский ТУ</li> <li>напряжение фаз</li> <li>индикация чередования фаз</li> <li>индикация МТЗ</li> <li>индикация ОЗЗ</li> </ul> |
| МТЗ: ток срабатывания защиты (0-1,5 А)  | 1.000                                                                                                    |
| МТЗ: время срабатывания защиты (0-30 c) | 30.000                                                                                                    |
| МТЗ: коэффициент возврата (0,1 - 0,999) | 0.950                                                                                                    |
| ОЗЗ: ток срабатывания защиты (0-1,5 А)  | 0.500                                                                                                    |
| ОЗЗ: время срабатывания защиты (0-30 с) | 30.000                                                                                                    |
| О33: коэффициент возврата (0,1 - 0,999) | 0.950                                                                                                    |

Рисунок 3.10. Дополнительные параметры конфигурирования SYBUS для T-CS3D8

### 4. Реестр сигналов устройств

Для устройства есть возможность создать реестр сигналов (карту памяти). Для большинства системных устройств, такая карта создана заранее (Рисунок 4.1).

| Pe | естр сигналов  | MЭK-870-5-101 | :Mac | тер МС  | DBUS-Serial:Ma | стер              |                      |                      |              |
|----|----------------|---------------|------|---------|----------------|-------------------|----------------------|----------------------|--------------|
|    | Назва          | ание          |      | Тип     | Псевдоним      | Единицы измерения | МЭК-870-5-101:Мастер | MODBUS-Serial:Mactep | ^            |
| 17 | Макс. напряж.  | фазы С        | D    | Дискрет | maxUc          |                   | Да                   | Да                   |              |
| 18 | Мин. напряж. с | фазы С        | D    | Дискрет | minUc          |                   | Да                   | Да                   |              |
| 19 | Макс. ток фазы | Α             | D    | Дискрет | maxla          |                   | Да                   | Да                   |              |
| 20 | Мин. ток фазы  | Α             | D    | Дискрет | minla          |                   | Да                   | Да                   |              |
| 21 | Макс. ток фазы | В             | D    | Дискрет | maxlb          |                   | Да                   | Да                   |              |
| 22 | Мин. ток фазы  | В             | D    | Дискрет | minlb          |                   | Да                   | Да                   |              |
| 23 | Макс. ток фазы | С             | D    | Дискрет | maxlc          |                   | Да                   | Да                   |              |
| 24 | Мин. ток фазы  | С             | D    | Дискрет | minlc          |                   | Да                   | Да                   |              |
| 25 | Напряжение фа  | азы А         | Α    | Аналог  | Ua             | В                 | Да                   | Да                   |              |
| 26 | Напряжение фа  | азы В         | Α    | Аналог  | Ub             | В                 | Да                   | Да                   |              |
| 27 | Напряжение фа  | азы С         | Α    | Аналог  | Uc             | В                 | Да                   | Да                   |              |
| 28 | Ток фазы А     |               | Α    | Аналог  | la             | А                 | Да                   | Да                   |              |
| 29 | Ток фазы В     |               | Α    | Аналог  | lb             | А                 | Да                   | Да                   |              |
| 30 | Ток фазы С     |               | Α    | Аналог  | lc             | А                 | Да                   | Да                   |              |
| 21 |                | ность фазы А  | Δ    | Augnor  | Da             | BT                | Лэ                   | Лэ                   | $\checkmark$ |

Рисунок 4.1. Реестр сигналов устройства и поддерживаемые протоколы

При работе с реестром сигнала доступно контекстное меню, изображенное на рисунке 4.2.

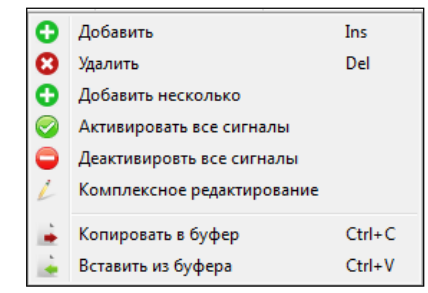

Рисунок 4.2. Контекстное меню реестра сигналов

У каждого сигнала можно задать следующие параметры:

- 1. Название;
- 2. Тип (Дискрет/Аналог/Счетчик/Телеуправление);
- 3. Псевдоним;
- 4. Единицы измерения;
- 5. Перечень протоколов, которым доступен данный сигнал.

Для активации сигнала в конкретном протоколе, нужно в поле соответствующего протокола изменить состояние с «Нет» на «Да». Для входа в режим редактирования необходимо произвести двойной щелчок мыши. Для того чтобы активировать все сигналы в протоколе необходимо в контекстном меню по любому из сигналов выбрать

📀 Активировать все сигналы

После активации сигнала можно перейти на соответствующую закладку протокола и произвести настройки. На закладке протокола все сигналы разделены по типам (Рисунок 4.3)

| Реестр сигналов  | M3K-870-5-101 | :Мастер МОЕ | BUS-Serial:Mactep |       |         |                |                   |                |   |
|------------------|---------------|-------------|-------------------|-------|---------|----------------|-------------------|----------------|---|
| <b>D</b> Дискрет | А Аналог С    | Счетчик Т   | Телеуправление    | ? не  | е задан |                |                   |                |   |
| Название         | Тип           | Псевдоним   | Единицы измер     | рения | Адрес   | Тип при опросе | Тип спорадический | Абс. аппертура | ^ |
| Напряжение ф     | А Аналог      | Ua          | В                 |       | 1       | 13             | 36                | 0              |   |
| Напряжение ф     | А Аналог      | Ub          | В                 |       | 2       | 13             | 36                | 0              |   |
| Напряжение ф     | А Аналог      | Uc          | В                 |       | 3       | 13             | 36                | 0              |   |
| Ток фазы А       | А Аналог      | la          | А                 |       | 4       | 13             | 36                | 0              |   |
| Ток фазы В       | А Аналог      | lb          | A                 |       | 5       | 13             | 36                | 0              |   |
| Ток фазы С       | А Аналог      | lc          | A                 |       | 6       | 13             | 36                | 0              |   |
| Активная мощ     | А Аналог      | Pa          | Вт                |       | 7       | 13             | 36                | 0              |   |
| Активная мощ     | А Аналог      | Pb          | Вт                |       | 8       | 13             | 36                | 0              |   |
| Активная мощ     | А Аналог      | Pc          | Вт                |       | 9       | 13             | 36                | 0              |   |
| Активная мощ     | А Аналог      | Р           | Вт                |       | 10      | 13             | 36                | 0              |   |
| Реактивная мо    | А Аналог      | Qa          | BAp               |       | 11      | 13             | 36                | 0              |   |
| Реактивная мо    | А Аналог      | Qb          | BAp               |       | 12      | 13             | 36                | 0              |   |
| Реактивная мо    | А Аналог      | Qc          | BAp               |       | 13      | 13             | 36                | 0              |   |
|                  |               |             |                   |       |         |                |                   |                |   |

Рисунок 4.3. Закладка конфигурирования сигналов конкретного протокола

При необходимости изменить тип сигнала или единицы измерения у нескольких сигналов сразу, можно воспользоваться комплексным редактированием сигналов (Рисунок 4.4).

| 📑 Групповое изменени | e               | ? X    |
|----------------------|-----------------|--------|
| 🔲 Тип сигнала        | (?) Неизвестный | ¥      |
| 📃 Единицы измерения  |                 | *      |
|                      | Применить       | менить |

Рисунок 4.4. Диалог комплексного редактирования сигналов